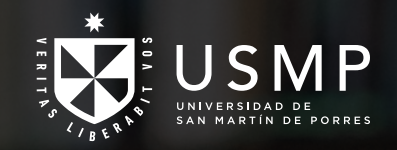

**USMP** Virtual

**Guía para registrar investigación y presentación** EduTicInnova 2022

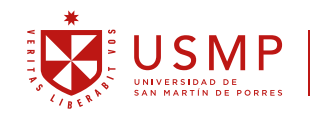

# Guía para registrar investigación y presentación **EduTicInnova 2022**

# ¿Cómo subir mi trabajo y presentación a través de la plataforma OJS?

**1.** Ingresar al siguiente enlace:

https://www.aulavirtualusmp.pe/ojs/index.php/eduticinnova/

## USMP **EduTicInnova** USMP Virtual INICIO ACERCA DE CATEGORÍAS REGISTRARSE CONTACTO UNIVERSIDAD ACTUAL ARCHIVOS ESTADÍSTICAS va. Revista de Educación Virtual ISSN: 2307-082X La revista EduTicInnova es una iniciativa de la Universidad de San Ma realidad gracias al trabajo conjunto con expertos de diversas facultad finalidad de brindar un espacio a la investigación científica en las Nu obletivo es publicar articulos científicos de investigaciones descriptov Los contenidos de la revista se encuentran incluidos en: Google Scholar, BASE (UK) Vol. 9, Núm. 1 (2021): Enero - Junio Tabla de contenidos Editorial Un espacio de conviv Karel Llopiz Guerra cia educativa y tecn PDF 8-9 Artículos Actividades prácticas con enfoque problémico para la asignatura redes in Victor Martinez Martinez PDF 10-26 Herramientas informáticas para contribuir al desarrollo de la lectoescritura en escolares son Leynett Pérez Dominguez, Karel Llopiz Guerra PDF 27-33 de las TIC en la orientación familiar para estima PDF 34-44 Eller Martínez León, Dunia Yudi Santos Fernández, Dariannis Gattorno Rodríguez re como medio de enseñanza en el tratamiento de los contenidos de agricultura en la asigne any González Hernández PDF 45-52 TICs y su utilización en la educación sensorial de escolar manda Aydin Hernández González, Marieta Álvarez Insua PDF 53-63 USMP 🛛 & Dire

**2.** Es importante que primero pueda registrarse (no es necesario el registro de todos los autores, basta con que un solo autor pueda encargarse del envío)

| luTicIn       | iova                                                                                                    |                                                                       | $\checkmark$                                                       |                                                          |                                                                  |                                               | Ļ                          |                                      |
|---------------|----------------------------------------------------------------------------------------------------|-----------------------------------------------------------------------|--------------------------------------------------------------------|----------------------------------------------------------|------------------------------------------------------------------|-----------------------------------------------|----------------------------|--------------------------------------|
|               | INICIO ACERCA DE                                                                                              | CATEGORÍAS                                                            | REGISTRARSE                                                        | CONTACTO                                                 | UNIVERSIDAD                                                      | ACTUAL                                        | ARCHIVOS                   | ESTADÍSTICAS                         |
| EduTicInnova. | Revista de Educació                                                                                           | in Virtual                                                            |                                                                    |                                                          |                                                                  |                                               |                            | Idioma                               |
| -EduTichmova  | ISSN: 2307-082X<br>La revista EduTicInnova<br>realidad gracias al trabaj                                      | es una iniciativa de<br>o conjunto con exp                            | e la Universidad de :<br>pertos de diversas f                      | San Martin de P<br>facultades de la                      | orres (USMP Virtua<br>universidad. Esta r                        | l) que hoy se<br>evista nace                  | hace<br>con la             | Escoge idoma<br>Español 8<br>Cambiar |
|               | finalidad de brindar un e<br>objetivo es publicar artíc<br>perspectiva del análisis<br>académicas en este cam | spació a la investi<br>ulos científicos de<br>en torno a la ec<br>po. | gación científica en<br>investigaciones de<br>ducación virtual, co | las Nuevas Tec<br>scriptivas, explic<br>n la finalidad d | nologías aplicadas<br>ativas y exploratori<br>le promover y difu | a la Educaci<br>as que inclu<br>undir produci | ón. El<br>yan la<br>ciones | Buscador<br>Buscar                   |
| 1000 - 100 mg | Los contenidos de la revi                                                                                     | sta se encuentran i                                                   | ncluidos en: Google                                                | Scholar, BASE                                            | (UK).                                                            |                                               |                            | Ambito de la búsqueda<br>Todo 0      |

Recuerde completar todos los campos obligatorios (\*). Además debe marcar (check) el rol de "Autor" y luego hacer clic en el botón verde "Registrarse"

# X Congreso Internacional EduTicInnova 2021

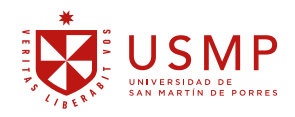

#### Registrarse

Rellene el formulario para registrarse en el sitio.

Haga clic aquí si ya está registrado con esta u otra revista de este sitio.

## Perfil

| Idioma del formulario | Español 🗘 Cambiar                                                                                                    |
|-----------------------|----------------------------------------------------------------------------------------------------|
| Nombre de usuario/a * | Para introducir la siguiente información en otros idiomas, primero seleccione el idioma.                                                                                                    |
| Contraseña *          | El nombre de usuario/a debe contener únicamente letras minúsculas, números y guiones/guiones bajos.                                                                                                    |
|                       | La contraseña debe tener al menos 6 caracteres.                                                                                                    |
| Repetir contraseña *  |                                                                                                    |
| Saludo                |                                                                                                    |
| Nombre *              |                                                                                                    |
| Segundo nombre        |                                                                                                    |
| Apellidos *           |                                                                                                    |
| Iniciales             | Joan Alice Smith = JAS                                                                                                    |
| Sexo                  | \$                                                                                                    |
| Registrarse como      | <ul> <li>Lectoria: Recibirá una notificación en su correo electrónico cuando se publique un nuevo número de la revista.</li> <li>Autoria: Puede enviar artículos a la revista.</li> <li>Revisoria: Deseo realizar la evaluación por pares de envíos al sitio.<br/>Identificar intereses de revisión (áreas fundamentales y métodos de investigación):</li> </ul> |

| Registrarse | Cancelar |
|-------------|----------|
|             |          |

\* Indica campo obligatorio

#### Declaración de privacidad

Los nombres y las direcciones de correo electrónico introducidos en esta revista se usarán exclusivamente para los fines establecidos en ella y no se proporcionarán a terceros o para su uso con otros fines.

# 3. Luego dar click en la opción "Nuevo envío"

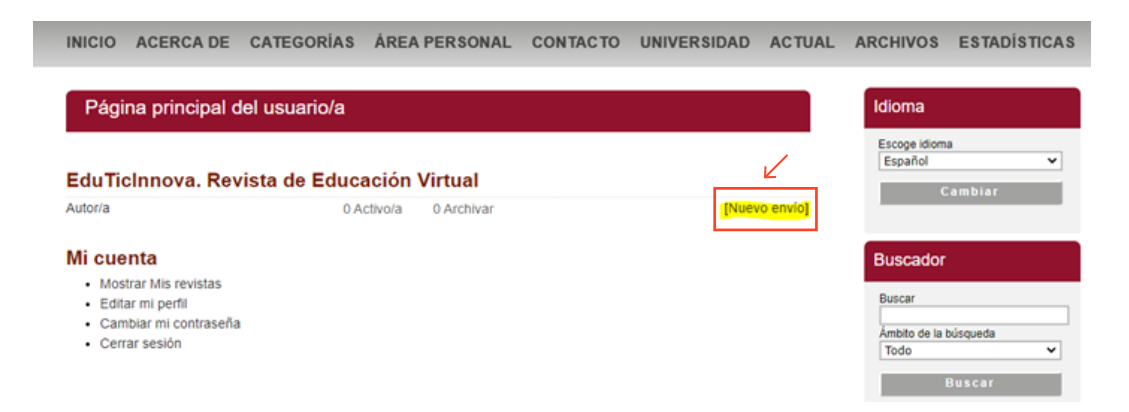

4. PASO 1: Elegir la sección "Congreso EduTicInnova" y marcar todas las opciones de la "lista de comprobación de envíos" en el formulario y luego hacer clic en el botón verde "Guardar y continuar"

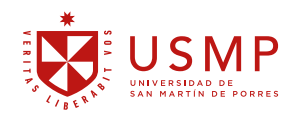

### Paso 1. Empezar el envío

1. INICIO 2. CARGAR EL ENVÍO 3. INTRODUCIR LOS METADATOS 4. CARGAR LOS ARCHIVOS COMPLEMENTARIOS 5. CONFIRMACIÓN

¿Necesita ayuda? Póngase en contacto con Dennis Castillo para recibir asistencia.

#### Sección de la revista

Seleccione la sección adecuada para el envío (ver Secciones y Política en Acerca de la revista).

| Congraso | EduTicInnoun |  |
|----------|--------------|--|
| Congreso | Equincinnova |  |

#### Idioma del envío

Sección \*

Idioma \*

Intr

Esta revista acepta envíos en varios idiomas. Elija el idioma principal del envío en el menú desplegable.

## Lista de comprobación del envío

Marque los siguientes elementos para indicar que este envío está preparado para que la revista lo examine (más abajo se pueden añadir comentarios al editor/a).

- 2 El envío no ha sido publicado previamente ni se ha sometido a consideración por ninguna otra revista (o se ha proporcionado una explicación al respecto en los Comentarios al editoría).
- El archivo de envío está en formato OpenOffice, Microsoft Word, RTF o WordPerfect. 2

Español \$

- Siempre que sea posible, se proporcionan direcciones URL para las referencias.
- El texto tiene interlineado sencillo; 12 puntos de tamaño de fuente; se utiliza cursiva en lugar de subrayado (excepto en las direcciones URL); y todas las ilustraciones, figuras y tablas se encuentran colocadas en los lugares del texto apropiados, en vez de al final. 2
- El texto se adhiere a los requisitos estilísticos y biliográficos resumidos en las Directrices del autor/a, que aparecen en Acerca de la revista.
- Si se envía a una sección evaluada por pares de la revista, deben seguirse las instrucciones en Asegurar una evaluación anónima. 2

#### Declaración de privacidad de la revista

Los nombres y las direcciones de correo electrónico introducidos en esta revista se usarán exclusivamente para los fines establecidos en ella y no se proporcionarán a terceros o para su uso con otros fines.

#### Comentarios para el editor/a

| Introduzca texto (opcional) | 1                                |  |
|-----------------------------|----------------------------------|--|
|                             | Х 🖏 🖏   в Х Ц 🗄  Ξ   🚥 🎂 😢 🚥 🖾 🖏 |  |
| Guardar y continuar         | ancelar                          |  |

\* Indica campo obligatorio

5. PASO 2: Subir el primer documento en Word "Plantilla de artículo y autores" (la plantilla se encuentra en la web de convocatoria Call For Paper). Darle clic al botón "Cargar" y luego al botón verde "Guardar y continuar"

| Paso 2. Cargar el envío                                                                                                    |  |  |  |  |
|----------------------------------------------------------------------------------------------------|--|--|--|--|
| 1. INICIO 2. CARGAR EL ENVÍO 3. INTRODUCIR LOS METADATOS 4. CARGAR LOS ARCHIVOS COMPLEMENTARIOS 5. CONFIRMACIÓN                                                                                                    |  |  |  |  |
| Para cargar un manuscrito en esta revista, complete los siguientes pasos:                                                                                                    |  |  |  |  |
| <ol> <li>Haga clic en Examinar (o Seleccionar archivo) en esta página para abrir la ventana Seleccionar archivo y así poder localizarlo en su disco duro.</li> <li>Localice el archivo que desea enviar y resátielo.</li> <li>Haga clic en Abrir (en la ventana Seleccionar archivo) y verá el nombre del archivo en esta página.</li> <li>Haga clic en Cargar para enviar el archivo al sitio web de la revista y renombrarlo según las normas de la revista.</li> <li>Una vez cargado el envio, haga clic en Guardar y continuar, en la parte inferior de esta página.</li> <li>¿Necesita ayuda? Póngase en contacto con Dennis Castillo para recibir asistencia.</li> </ol> |  |  |  |  |
| Archivo de envío                                                                                                    |  |  |  |  |
| No se ha cargado ningún archivo de envío.                                                                                                    |  |  |  |  |
| Cargar el archivo de envío Seleccionar archivo ningún archivseleccionado GARANTIZAR UNA REVISIÓN ANÓNIMA                                                                                                    |  |  |  |  |
| Guardar y continuar Cancelar                                                                                                    |  |  |  |  |

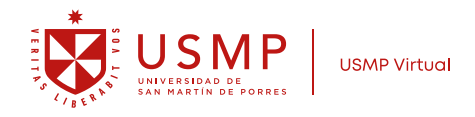

**6. PASO 3:** Introducir los metadatos de los autores, si hay más de un autor dar clic en "añadir autor"

| diama dal farmularia         |                                             |                                                                                  |
|------------------------------|---------------------------------------------|----------------------------------------------------------------------------------|
| dioma dei formulario         | Español  Cambiar                            |                                                                                  |
|                              | Para introducir la siguiente información en | otros idiomas, primero seleccione el idioma.                                     |
| Autores/as                   |                                             |                                                                                  |
| iombre *                     |                                             |                                                                                  |
| Segundo nombre               |                                             |                                                                                  |
| Apellidos *                  |                                             |                                                                                  |
| Correo electrónico *         |                                             |                                                                                  |
| ORCID ID                     | http://orgid.org/0000_0002_708              |                                                                                  |
|                              | Solo el Registro ORCID puede asignar OR     | CID IDs. Debes aceptar sus estándares para disponer de ORCID IDs e incluri la UR |
|                              | completa (pe. http://orcid.org/0000-0002-18 | 325-0097).                                                                       |
| IRL                          | https://dina.concytec.gob.pe/app            |                                                                                  |
| nstitución                   | Universidad                                 |                                                                                  |
|                              |                                             |                                                                                  |
|                              |                                             |                                                                                  |
|                              | (Su institución p. el "Universidad Simon Fi |                                                                                  |
| Pais                         | Perú                                        | •                                                                                |
| Resumen biográfico           |                                             |                                                                                  |
| p. ej. departamento y rango) |                                             |                                                                                  |
|                              |                                             |                                                                                  |
|                              |                                             |                                                                                  |
|                              |                                             |                                                                                  |

**7.** Completar los datos que corresponden al Título, resumen, palabras clave y referencias (información según el idioma original). Luego dar clic en el botón verde "Guardar y continuar"

| Título y resumen |                             |
|------------------|-----------------------------|
| Resumen *        |                             |
|                  |                             |
|                  |                             |
|                  |                             |
|                  | Х 🕫 🕼   в Х П 🗄 🖂 🗠 🖗 🐭 🗊 💣 |

## Organismos colaboradores

Mencione los organismos (persona, organización o servicio) que contribuyeron, financiaron o respaldaron el trabajo presentado en este envio. Sepárelos con un punto y coma (p. ej.: Fulanito de Tal, Universidad Metro; Universidad Máster, Departamento de Ciencia Computacional).

Organismos

X Congreso Internacional **EduTicInnova 2021** 

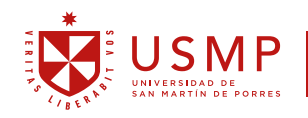

USMP Virtual

| Referencias                                  |                                                                                                    |  |  |  |  |  |  |
|----------------------------------------------|----------------------------------------------------------------------------------------------------|--|--|--|--|--|--|
| Proporcione una lista de re                  | rferencias con formato de las obras citadas en este envío. Separe cada referencia con una línea en blanco. |  |  |  |  |  |  |
| Referencias                                  |                                                                                                    |  |  |  |  |  |  |
|                                              |                                                                                                    |  |  |  |  |  |  |
|                                              |                                                                                                    |  |  |  |  |  |  |
|                                              |                                                                                                    |  |  |  |  |  |  |
|                                              |                                                                                                    |  |  |  |  |  |  |
|                                              |                                                                                                    |  |  |  |  |  |  |
|                                              |                                                                                                    |  |  |  |  |  |  |
|                                              |                                                                                                    |  |  |  |  |  |  |
|                                              |                                                                                                    |  |  |  |  |  |  |
|                                              |                                                                                                    |  |  |  |  |  |  |
|                                              |                                                                                                    |  |  |  |  |  |  |
| Guardar y continuar                          | Cancelar                                                                                                   |  |  |  |  |  |  |
| <ul> <li>Indica campo obligatorio</li> </ul> |                                                                                                    |  |  |  |  |  |  |

**8. PASO 4:** Subir la presentación en base a la plantilla PPT(la plantilla se encuentra en la web de convocatoria Call For Paper). Darle clic al botón "Cargar", consignar el título de la ponencia y darle clic al botón verde "Guardar y continuar"

| Paso 4. Cargar los archivos complementarios |                                                                                  |                                                                                                    |                                                                          |  |  |  |  |
|---------------------------------------------|----------------------------------------------------------------------------------|----------------------------------------------------------------------------------------------------|--------------------------------------------------------------------------|--|--|--|--|
| 1. INICIO                                   | 2. CARGAR EL ENVÍO 3                                                             | INTRODUCIR LOS METADATOS 4. CARGAR LOS ARCHIVOS COMPLEMENTARIOS 5. CONFIRMACIÓN                                                                                                    |                                                                          |  |  |  |  |
| Este pa<br>investig<br>disponi              | iso opcional permite aña<br>ación; (b) conjuntos de<br>bles para los lectores/as | adir archivos complementarios al envio. Estos archivos, que pueden estar en cualquier formato, pueden in<br>datos que cumplan con los términos establecidos por la revisión ética de la investigación; (c) fuentes que<br>, (d) figuras y tablas que no se puedan integrar en el texto u otros materiales que se añadan a la contribuci | cluir (a) herramientas de<br>de otro modo no estarían<br>ón del trabajo. |  |  |  |  |
| ID.                                         | TÍTULO                                                                           | NOMBRE DEL ARCHIVO ORIGINAL FECHA DE SUBIDA                                                                                                    | ACCIÓN                                                                   |  |  |  |  |
| 245                                         | Sin título                                                                       | Plantilla PPT Call For Paper 08-22<br>EduTicInnova 2022.pptx                                                                                                    | EDITAR   ELIMINAR                                                        |  |  |  |  |
| Cargar a                                    | archivo complementario                                                           | Seleccionar archivo ningún archivseleccionado Gargar GARANTIZAR UNA REVISI                                                                                                    | ÓN ANÓNIMA                                                               |  |  |  |  |
| Guar                                        | dar y continuar Ca                                                               | ncelar                                                                                                    |                                                                          |  |  |  |  |

**9. PASO 5:** Por último confirmaremos el envío dando clic en el botón verde "Finalizar envío"

| Paso 5. Confirmar el envío                                                                                                    |
|----------------------------------------------------------------------------------------------------|
| 1. INICIO 2. CARGAR EL ENVÍO 3. INTRODUCIR LOS METADATOS 4. CARGAR LOS ARCHIVOS COMPLEMENTARIOS 5. CONFIRMACIÓN                                                     |
| Para enviar su manuscrito a EduTicinnova. Revista de Educación Virtual haga clic en Finalizar envio. El contacto principal del envio recibirá un acuse de recibo po |

Para enviar su manuscrito a Edu licinnova. Revista de Educación virtual naga cile en Finalizar envio. El contacto principal del envio recibira un acuse de recibo p correo electrónico y podrá ver el progreso del envio a través del proceso editorial iniciando sesión en el sitio web de la revista. Gracias por su publicación e EduTicinnova. Revista de Educación Virtual.

# Resumen del archivo

| ID.         | NOMBRE DEL ARCHIVO ORIGINAL                                             | TIPO                   | TAMAÑO DEL ARCHIVO | FECHA DE SUBIDA |
|-------------|-------------------------------------------------------------------------|------------------------|--------------------|-----------------|
| 8262        | PLANTILLA DE ARTÍCULO Y AUTORES CALL FOR<br>PAPER EDUTICINNOVA 2022.DOC | Archivo de envío       | 54KB               | 08-22           |
| 8264        | PLANTILLA PPT CALL FOR PAPER EDUTICINNOVA<br>2022.PPTX                  | Archivo complementario | ЗМВ                | 08-22           |
| Finalizar e | nvío Cancelar                                                           |                        |                    |                 |

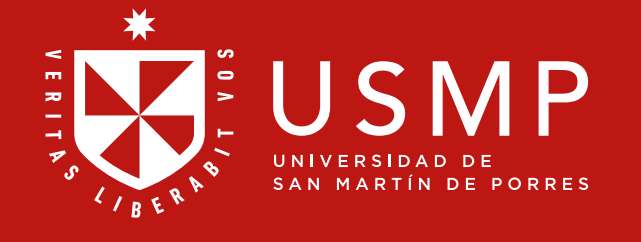

USMP Virtual